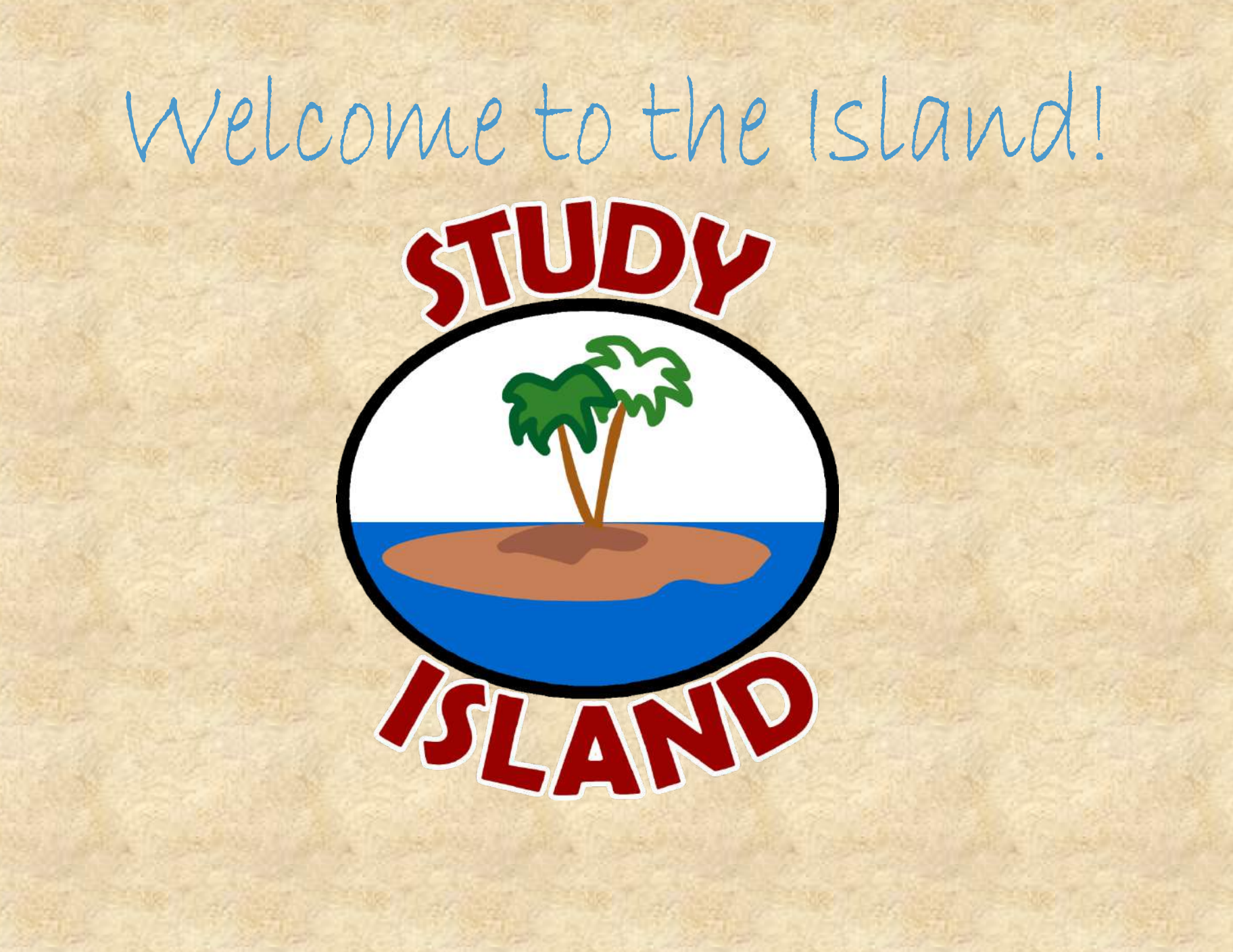

# hat is Study Island??

A. An island kids are sent to when they don't do their homework

- B. A place where students go when daydreaming in class
  - C. A popular hangout for teachers during summer vacation

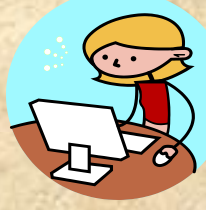

D. A website to take cool tests, play awesome games, and learn

D. A website to take cool tests, play awesome games, and learn!

Answer:

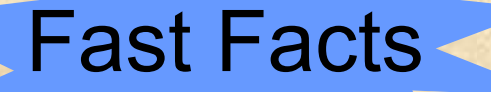

 Every student will get their own username and password!

• Study Island has fun games to play while studying including Skate Park, Cannon, and many others!

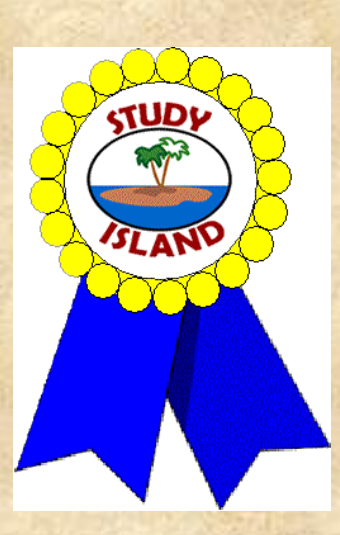

How do I log in?

 Go to <u>www.studyisland.com</u>
Enter your username and password at the top left of your screen

Our school's usernames and passwords are modeled after this format:

USERNAME: mckay@hoodschool PASSWORD: mckay I'm logged in...now what?

Time to START STUDYING! There are two things you may see when you login...

Your Grade Level screen
-OR Your Class Page screen

#### This is what a Grade Level Screen looks like:

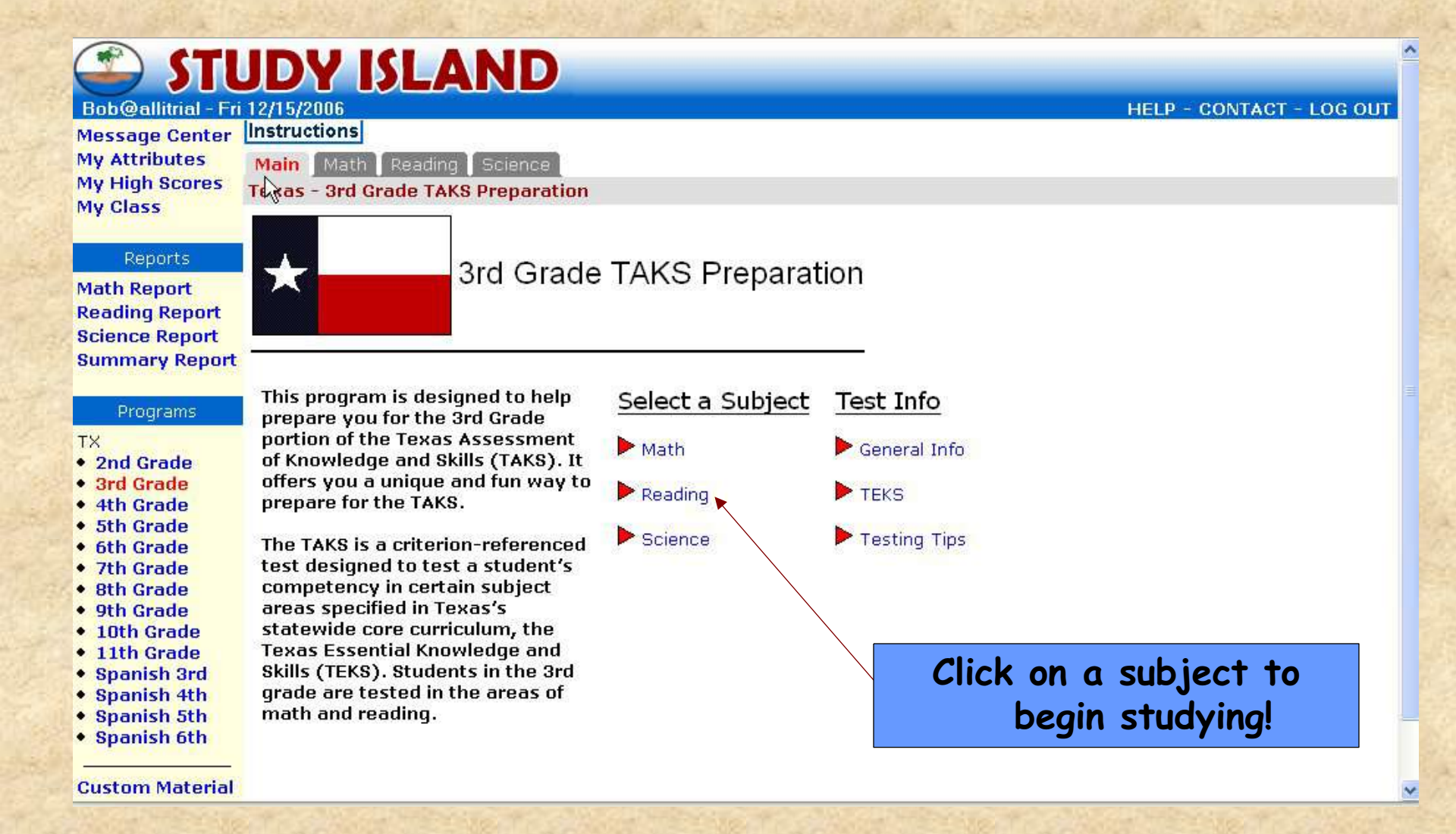

### When you click on a subject, you will go a page like this:

| Instructions<br>Main Math Reading Science<br>Texas - 3rd Grade TAKS Preparation | To select a topic, you on<br>check the box next<br>it by clicking it. | can<br>to   | Sta          | rt Studying <b>&gt;</b> |
|---------------------------------------------------------------------------------|-----------------------------------------------------------------------|-------------|--------------|-------------------------|
| Title                                                                           | <u>Items:Score</u>                                                    | Items:Score | <u>Grade</u> |                         |
| Math                                                                            |                                                                       |             | View         | / Expectation Map       |
| 1. Pretest - Math                                                               | Then click START                                                      | 10 : N.A.   | <u>20</u> 5  | Details                 |
| 2. Number, Operations, & Problem S                                              | Studying                                                              |             |              |                         |
| a. 🗌 Place Value - Iesson                                                       |                                                                       | 20:75%      | -            | Expectation             |
| b. 🗖 Compare & Order Numbers - Iesson                                           | 0:-                                                                   | 7:70%       | <u> -</u>    | Expectation             |
| c. 🔲 Fractional Parts of Objects - lesson                                       | 0:-                                                                   | 10:75%      |              | Expectation             |
| d. 🗆 Addition & Subtraction - lesson                                            | 0;-                                                                   | 15:70%      | -            | Expectation             |
| e. 🗖 Model Multiplication Facts - lesson                                        | 0:-                                                                   | 10:70%      |              | Expectation             |
| f. 🔲 Multiplication - lesson 👞                                                  | 0:-                                                                   | 10:70%      | -            | Expectation             |
| g. 🔲 Model Division - lesson                                                    | 03 8                                                                  | 10:70%      | -            | Expectation             |
|                                                                                 | There are lessons to<br>review with too!                              |             |              | Contraction of          |

#### This is what a Class Page Screen looks like:

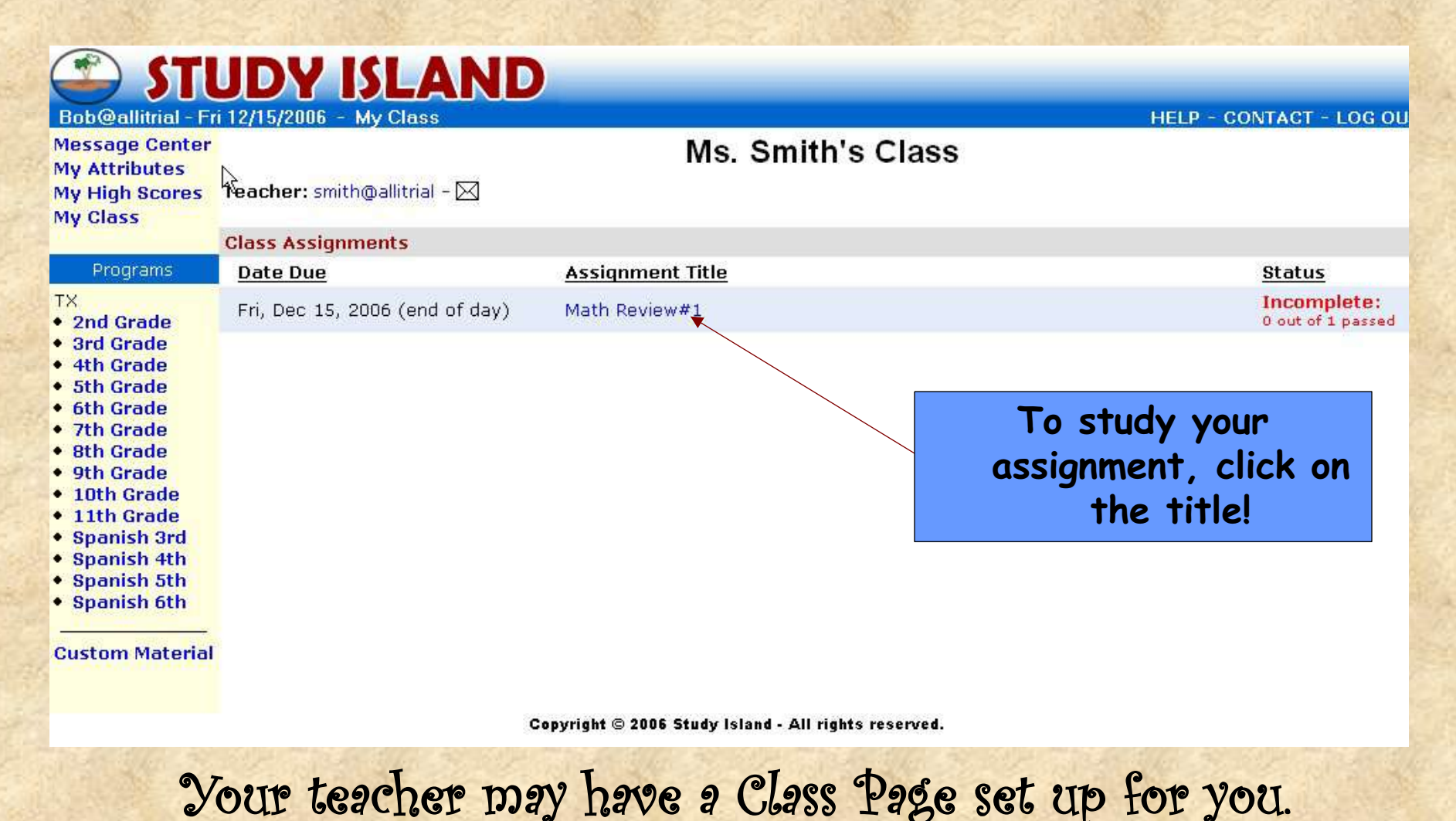

If so, your assignments will be showing when you first log in.

# Before you study, you get to decide how you want to test!

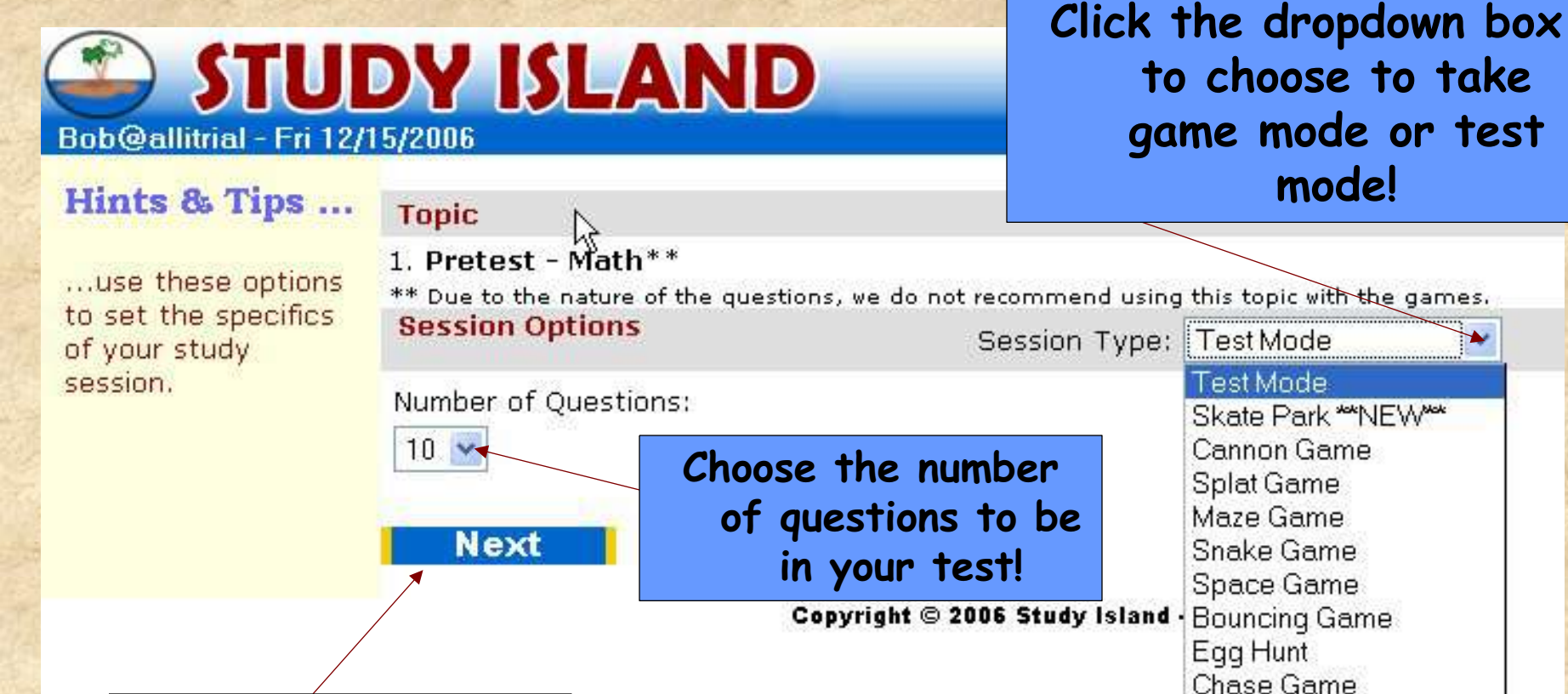

Printable Worksheet

Click next to start your session!

## Test your skills in Test Mode!

Question Number: 1 of 7 Time: 0:04 Comment On Question Session Score: (0/0) 0% Compare & Order Numbers 2 Which list orders the numbers from least to greatest? Question Number: 1 of 7 Time: 0:45 A 627, 599, 592, 582 Comment On Question Session Score: (1/1) 100% Compare & Order Numbers 582, 592, 599, 627 582, 599, 627, 592 1. Which list orders the numbers from least to greatest? 582, 592, 627, 599 Once you have selected the 627, 599, 592, 582 correct answer, you can get 582, 592, 599, 627 an explanation of the 582, 599, 627, 592 Copyright @ 200 question or go to the next 582, 592, 627, 599 question! Explanation Next Question 24 Done Copyright © 2006 Study Island - All rights reserved.

Games, Games, Games!

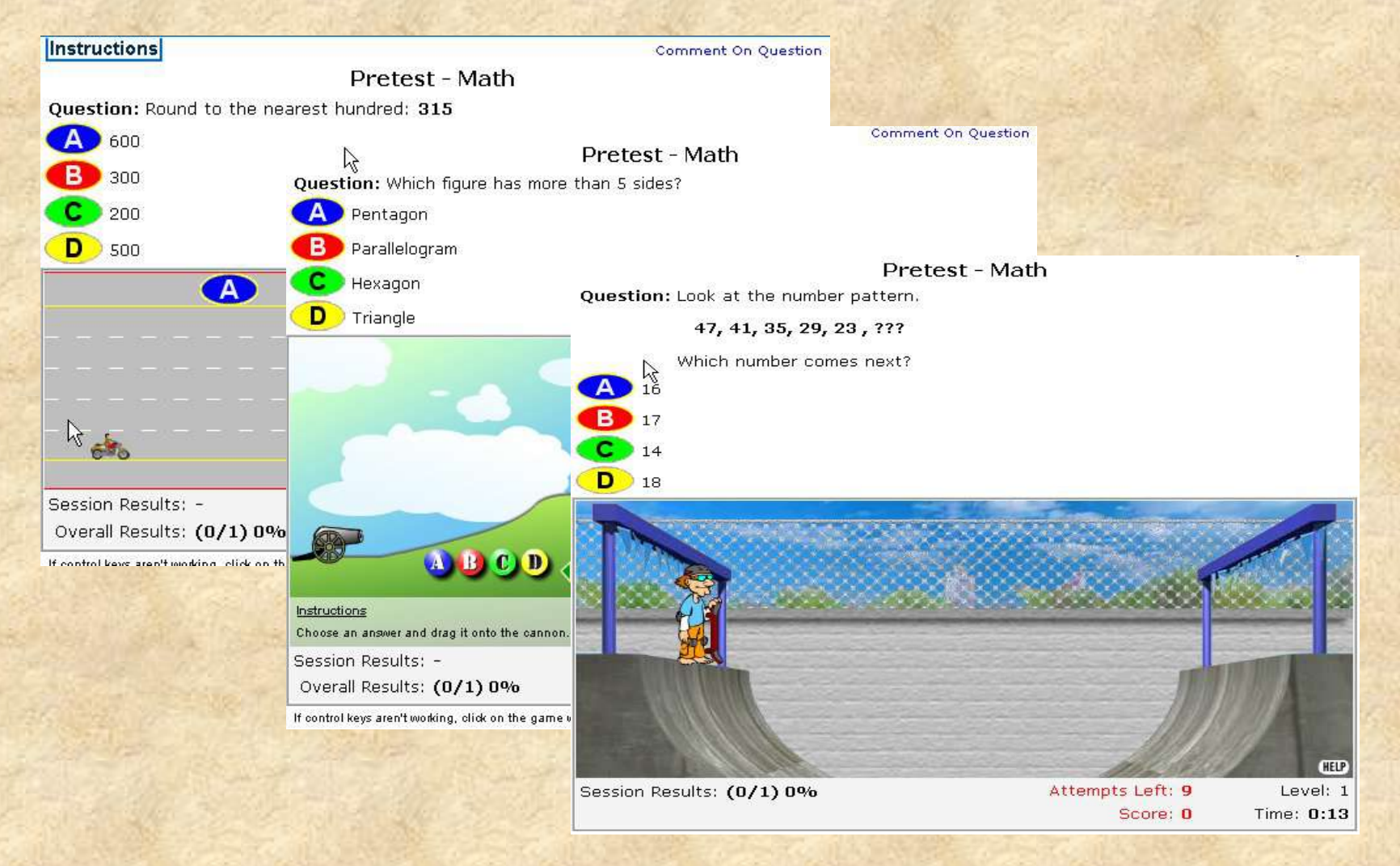

These are just a few...try out all 10!

 Almost all Study Island topics have a passing goal for you to reach!

•

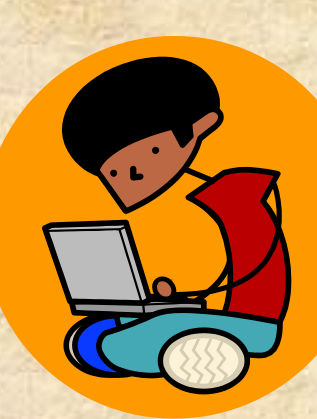

The passing goal is made up of two things: the number of questions you have to take and a score percentage.

| For this topic, Place Value, 20 is t<br>number of questions you must ta<br>75% is what you need to pass | he<br>ke,<br>core | Passing Goal<br>Items:Score | Start S<br><u>Grade</u> | tudying <b>≯</b> |
|----------------------------------------------------------------------------------------------------|-------------------|-----------------------------|-------------------------|------------------|
| macı                                                                                                    |                   |                             | View Exp                | pectation Map    |
| 1. 🗹 Pretest - Math                                                                                     | 1;0.0%            | 10 : N.A.                   | 20<br>20                | Details          |
| 2. Number, Operations, & Problem Solving (TAKS OBJ. 1,6)                                                |                   |                             |                         |                  |
| a. Place Value - lesson                                                                                 | 0:-               | <b>2</b> 0 : 75%            | 8                       | Expectation      |
| b. 🗌 Compare & Order Numbers - lesson                                                                   | 1:100.0%          | 7:70%                       | CP                      | Expectation      |

• You earn Blue Ribbons by reaching the passing goal for each topic.

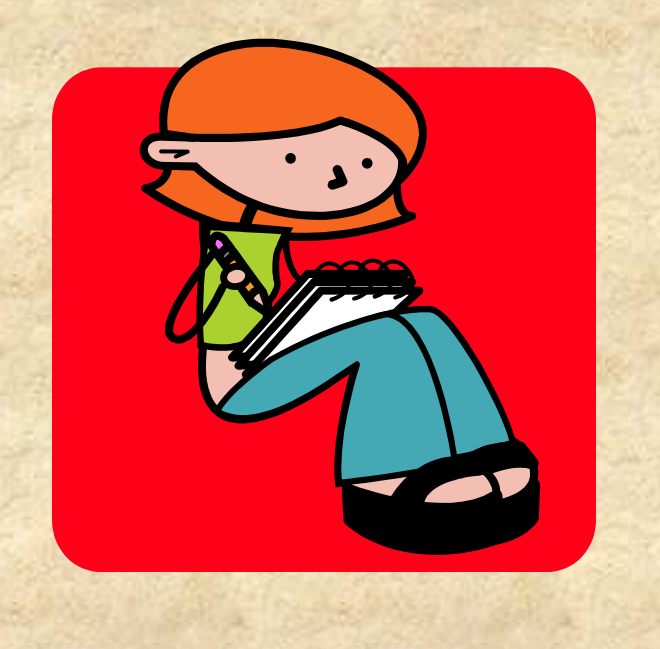

# Remember to work carefully! Each test and game you do in Study Island is recorded so your teacher can see how you are doing!

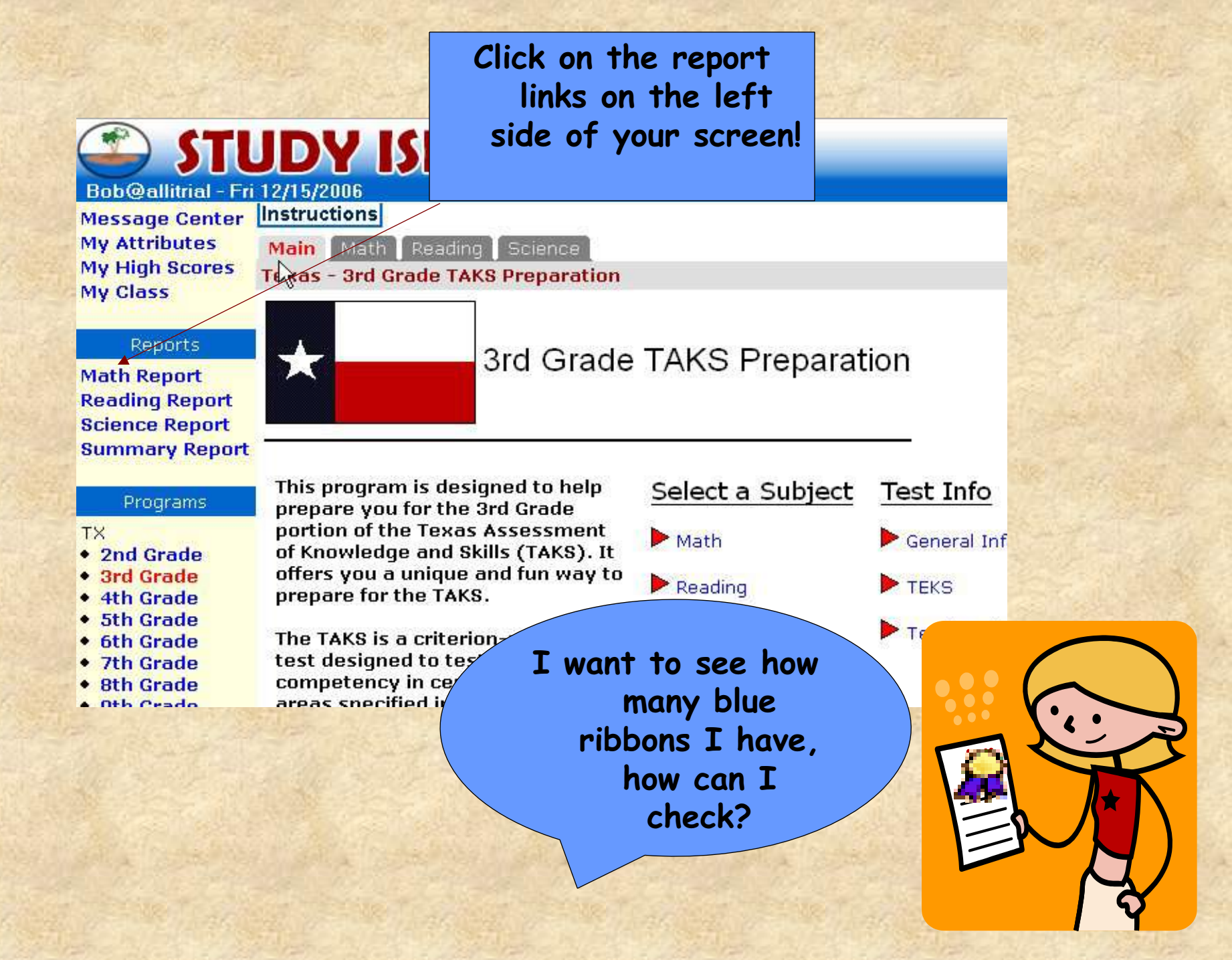

| Then, clic<br>Ribbon                                | k on a Blue<br>to see your<br>ward!         |
|-----------------------------------------------------|---------------------------------------------|
| Title                                               | ssing Goal<br>Items:Score Items:Score Grade |
| Math                                                |                                             |
| 1. 🔲 육 Pretest - Math                               | 12 : 75.0% 10 : N.A Details                 |
| 2. Numbers and Operations (Reporting Category A)    |                                             |
| a. 🔲 🚘 Fractional & Decimal Models - lesson         | Anchor                                      |
| b. 🗖 육 Reading & Expanding Numbers - lesson         | Anchor                                      |
| c. 🗖 육 Number Lines - lesson                        | Anchor                                      |
| d. 🗖 육 Compare & Order Numbers - Iesson             | Anchor                                      |
| e. 🗖 🗣 Factors & Multiples - Jesson                 | Anchor                                      |
| f. 🔲 육 Compute Solutions - lesson                   | Anchor                                      |
| g. 🗖 육 Real World Problems - lesson                 | Anchor                                      |
| h. 🗖 육 Rounding Numbers - lesson                    | Anchor                                      |
| i. 🔲 解 Estimate Solutions - lesson                  | Anchor                                      |
| j. 🔲 육 Add & Subtract Fractions & Decimals - lesson | Blue Ribbon Achievement Award               |
| 3. Measurement (Reporting Category B)               | awarded to                                  |
| a. 🗖 육 Time - Iesson                                | Anchor                                      |
| b. 🗖 육 Measure Length - lesson                      | BOD Mackey Anchor                           |
| c. 🗖 육 Estimate Measurements - lesson               | on topic Anchor                             |
|                                                     | Fact Families                               |

"Study Island is great! It helps me study a lot and it's the first website I ask to get on when I go to the computer. I will spend like 11 hours on it. Thanks for everything!"

What do other kids say about Study Island?

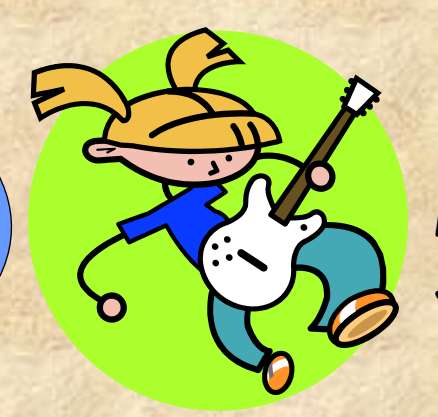

"...Your program is very helpful. Before I started this I made an F in my math class, which is my favorite subject. But now my F has come up to a C. I just want to give thanks to you, and because of your program I will be able to go to Jordan High and might even get the job I want this summer because I'm smarter than I was before."

273:

"I love this! It is good practice."

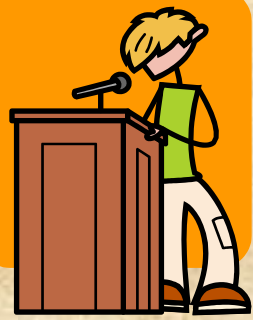

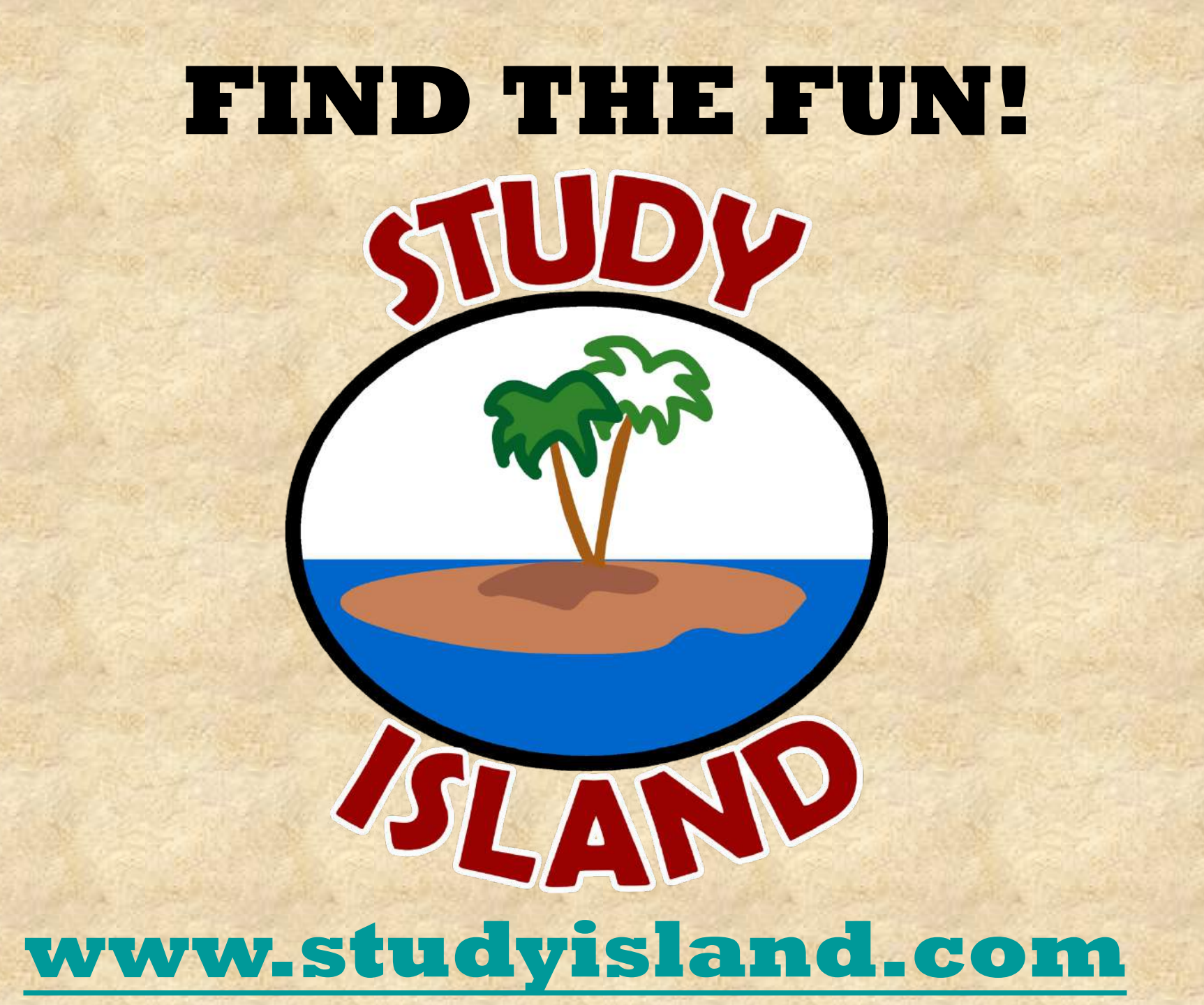